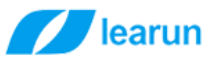

# 力软移动端开发环境安装

# 目录

| 力软移动       | b端开发环境安装                   | .1      |
|------------|----------------------------|---------|
| — <b>`</b> | 前言                         | .1      |
|            | 选择 Visual Studio 2017 安装项目 | .2      |
| <br>       | 调试                         | <br>ר   |
| 、          | 安装安貞 SDK                   | .з<br>Д |
| r H V      | - スペスナ                     | •т      |

一、前言

力软敏捷开发框架移动端是在 Visual Studio 2017 下的 cordova 项目开发的。首先我们需要从微软官网 下载 Visual Studio 2017 安装包。

下载地址: https://www.visualstudio.com/zh-hans/downloads/

#### 上海力软信息技术有限公司

地址:上海市沈砖公路 5555 弄 9 号楼 3 楼(总部) / 苏州市东长路 18 号中节能产业园 41 幢 11 楼(分公司) 热线:400-7729-098 / 座机: 0512-67227790 / 手机:13671911811 / Q Q:2852515849 / 邮箱:lee@learun.cn

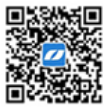

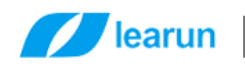

# 二、选择 Visual Studio 2017 安装项目

|                                                                                                | ₽ <u></u> □ >                                                                                                    |
|------------------------------------------------------------------------------------------------|----------------------------------------------------------------------------------------------------|
| Visual Studio                                                                                  |                                                                                                    |
|                                                                                                |                                                                                                    |
| <u>产品</u>                                                                                      |                                                                                                    |
| 已安装                                                                                            | 欢迎使用!                                                                                                    |
|                                                                                                | 请联机巩固你的技能并找到支持开发工作流的<br>其他工具。                                                                                                    |
| Visual Studio Professional 2017                                                                | ★ 学习                                                                                                    |
| ▲ 安美已完成,但出现整告<br>坐 安计1回, 本美问题                                                                  | 无论你是新手开发人员还是经验丰富的<br>开发人员,我们 都会为你提供相关教<br>程、视频和示例代码。                                                                                                    |
| 《门状切】 旦信问题           ★=24         →24,         →24,         →                                  | Marketplace                                                                                                    |
|                                                                                                | 使用 Visual Studio 扩展添加对新技术的<br>支持,与其他产品和服务集成,改善你<br>的体验。                                                                                                    |
| 修改                                                                                             | 需要帮助?                                                                                                    |
| Visual Studio Enterprise 2017<br>15.5.6                                                        | 请访问 Microsoft 开发人员社区,此处开发<br>人员针对许多常见问题提供了反馈和解答。                                                                                                    |
| 满足任何规模团队的生产效率和协调性需求的 Microsoft<br>DevOps 解决万案                                                  | 若要获取 Microsoft 的帮助,请访问 Visual                                                                                                    |
| 许可条款   发行说明                                                                                    | Studio X41 •                                                                                                    |
| 安装                                                                                             |                                                                                                    |
|                                                                                                |                                                                                                    |
|                                                                                                | 1 14 167 122                                                                                                    |
| 工工工作日本法理                                                                                       | 1.14.107.122                                                                                                    |
| 人下网坝走业选坝                                                                                       |                                                                                                    |
|                                                                                                | ₽ = D>                                                                                                    |
| Vienal Studio<br>また修理 Vienal Studio Professional 2017 15:40                                    | ×                                                                                                    |
| 正在版版 — Visual studio Professional 2017 — 194.0                                                 | <u>^</u>                                                                                                    |
|                                                                                                | 摘要                                                                                                    |
|                                                                                                | > Visual Studio 核心銷損器<br>> ASPNET 和 Web 开发 *<br>> Nodej 5 开发 *<br>> 使用 JavaScript 的移动开发                                                                                                    |
| ◆→ 使用 C++ 的典語开发<br>使用 Visual C + - 工具集、ATL 和可逐功新始如 MFC 和<br>C++/CUI的版大功能生成基于经典 Window Yd1应用程序。 | <ul> <li>✓.NET Core 時半台井发 *<br/>已包査     <ul> <li>✓.NET Core 20 开发工具</li> <li>✓.NET Framework 4.6.1 开发工具</li> <li>✓ ASP.NET 和 Web 开发工具</li> <li>✓ ASP.NET 和 Web 开发工具</li> <li>✓</li> <li>✓</li></ul></li></ul> |
|                                                                                                | ✓ Developer Analytics Tools                                                                                                    |

Azure 开发 用于开发云应用和创建资源的 Azure SDK、工具和项目。

Node Js 开发 使用 Node js (一个由异步事件驱动的 JavaScript 运行时)生 成可缩加的网络应用程序。  $\checkmark$ 

#### 上海力软信息技术有限公司

Web 和云 (7)

位置

ASP.NET 和 Web 开发 使用 ASP.NET、ASP.NET Core 和 HTML、JavaScript 以及容 器开发工具生成 Web 应用程序。

Python 开发 对 Python 进行编辑、调试、交互式开发和源代码管理。

am Files (x86)\Microsoft Visual Studio\2017\Professional

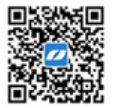

C

修改

总安装大小:

可选 ☑ 容器开发工具 ☑ Cloud Explorer ☑ .NET 分析工具 ☑ .NET Core 1.0 - 1.1 Web 版开发工具

地址:上海市沈砖公路 5555 弄 9 号楼 3 楼(总部) / 苏州市东长路 18 号中节能产业园 41 幢 11 楼(分公司) 热线:400-7729-098 / 座机: 0512-67227790 / 手机:13671911811 / Q Q:2852515849 / 邮箱:lee@learun.cn

继续操作即表示你同意所进 Visual Studio 版本的许可证。我们还提供下载其他 Visual Studio 软件的能力。此软件单独进行许可,如第三方通告或其趣附的许可证中所 注。继续関表示你问意这些许可证。

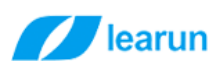

....

正在修改 — Visual Studio Professional 2017 — 15.4.0 工作负载 单个组件 语言包 . ... ..... 移动与游戏 (5) 使用 .NET 的移动开发 使用 Unity 的游戏开发 通过 Unity (一个强大的跨平台开发环境)创建 2D 和 3D 游 使用 Unity 的游戏开发  $\mathbf{X}$ 使用 Xamarin 对 💊S、Android 或 Windows 生成跨平台应 用程序。 戏。 ~ 使用 JavaScript 的移动开发 使用 C++ 的移动开发 使用 JavaScript 的珍动开友 使用用于 Apache Cordova 的工具生成 Android、iOS 和 ŧ.] 使用 C++ 对 iOS、Android 或 Windows 生成跨平台应用程 UWP 应用。 序。 使用 C++ 的游戏开发 充分使用 C++ 生成由 DirectX、Unreal 或 Cocos2d 提供技 术支持的专业游戏。 其他工具集 (3) Visual Studio 扩展开发 为 Visual Studio 创建加载项和扩展,包括新命令、代码分析 使用 C++ 的 Linux 开发 创建和调试在 Linux 环境中运行的应用程序。 器和工具窗口。 位置 C:\Program Files (x86)\Microsoft Visual Studio\2017\Professional

选好安装项目后点击修改即可

| 多动与游戏 (5)                                                                                                    | > Visual Studio 核心编辑器                                                                              |
|----------------------------------------------------------------------------------------------------|----------------------------------------------------------------------------------------------------|
| <ul> <li>使用、NET 的移动开发<br/>使用 Xamarin 对 iOS、Android 或 Windows 生成調平台应<br/>用程序。</li> <li>使用 Vanty iOS、Android 或 Windows 生成調平台应<br/>成。</li> </ul> | → Nodels开发 *<br>和 3D 游<br>→ 次田 JavaScript 的移动开发<br>→ NET Core 跨平台开发 *<br>已吃高<br>✓ NET Core 20 平岩工具 |
| 使用 JavaScript的移动开发<br>使用用于 Apache Cordova的工具生成 Android、iOS 和<br>UWP 应用。<br>・ 使用 C+ 対 iOS、 Android 或 Windows 生成練平<br>序。                        |                                                                                                    |
| **  後用 C++ 的路戏开发<br>充分使用 C++ 生成曲 DirectX、Unreal 號 Cocos2d 提供技<br>术支持的转业游戏。                                                                    | ☑ 容器开发工具<br>☑ Cloud Explorer<br>☑ .NET 分析工具<br>☑ .NET Core 1.0 - 1.1 Web 版开发工具                     |
| 池工具葉 (3)                                                                                                    |                                                                                                    |
| Usual Studio 扩展开发<br>为 Visual Studio 放起加熱防病扩展,包括新命令、代码分析<br>器和工業面白。 使用 C++ 的 Linux 开发  酸酸和调制成在 Linux 研究中运行的应用程序。                              |                                                                                                    |
|                                                                                                    |                                                                                                    |

### 三、调试

调试有两种模式, 一种是浏览器模拟调试, 一种是设备调试 浏览器调试

#### 上海力软信息技术有限公司

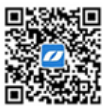

地址:上海市沈砖公路 5555 弄 9 号楼 3 楼(总部) / 苏州市东长路 18 号中节能产业园 41 幢 11 楼(分公司) 热线:400-7729-098 / 座机: 0512-67227790 / 手机:13671911811 / Q Q:2852515849 / 邮箱:lee@learun.cn

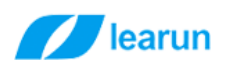

| 1       | Learun.Ap   | plicati | on.Mobile - Microsoft Visu | al Studio              | _                                |              |                           |                        |
|---------|-------------|---------|----------------------------|------------------------|----------------------------------|--------------|---------------------------|------------------------|
| :件(     | F) 编辑(E     | ) 视     | 图(V) 项目(P) 生成(B)           | 调试(D)                  | 团队(M) 工具                         | <b>具(</b> T) | 测试(S) 分析(N) 窗口(W) 帮助(H)   | 1                      |
| G       | - 🖸 🛅       | - 省     | 💾 🚰 🦻 - 🤆 - D              | ebug - Ar              | ndroid ·                         | - 🕨 i        | 🏦 🕇 🚚 🔚 🎼 🔳 🦉 📕 🏌         | 1. 91. 21 <sub>2</sub> |
| 5       | mytaskinfo. | js      | mytaskinfo.html            | mytaskinf              | fo.css                           | vc 🕨         | 设备                        | il confi               |
|         | JS Learun.A | pplica  | tion.Mobile                | - 6                    | <pre><function></function></pre> | ~            | 设 <mark>律</mark>          |                        |
| T NET A | 4           |         | var page = {               |                        |                                  |              | Gougle 仿真程序 - 电话          |                        |
|         | 5           |         | isScroll: true,            | (spoge)                |                                  |              | Google 仿真程序 - 平板          |                        |
| 8       | 7           | ī.      | // 常见任务:                   | 与击事件                   |                                  |              | 在浏览器中模拟 - LG G5           | ]                      |
| 1       | 8           | Ē       | <pre>\$page.find('</pre>   | #commonapp             | .appitem').                      | m 📑          | 在浏览器中模拟 - Nexus 6         |                        |
| Ĩ.      | 9           |         | var \$thi                  | s = (this              | );<br>attr('data-w               |              |                           |                        |
|         | 11          |         | var titl                   | e = \$this.            | find('span').                    | t _a         | 在浏览器由档划。Nexus 4           |                        |
|         | 12          |         | learun.n                   | av.go({ pa             | th: 'workflow                    | /            |                           |                        |
|         | 13          |         | });<br>// 加裁法程相            | 首振粉据                   |                                  |              | 住浏览箭中侯拟 - Galaxy Note 7   |                        |
|         | 14          |         | learun, https              | ≈υx≋xu¤<br>et(config.∵ | workani + "/u                    | m 🖵          | 任测觉器中模拟 - Galaxy S5       |                        |
|         | 16          | Ē       | if (res                    | == null) {             | , ormapi                         | <b>1</b>     | 在浏览器中模拟 - LG Optimus L70  |                        |
|         | 17          |         | retu                       | ırn;                   |                                  | <u> </u>     | 在浏览器中模拟 - Nexus 10 (平板电脑) |                        |
|         | 18          | -       | }                          | 1 ( ) -                |                                  | _            |                           | I                      |
|         | 20          |         | console.                   | log(res);              |                                  |              |                           |                        |

#### 设备调试模式:

Windows 环境下一般用 Android 设备进行调试,用数据线连接好手机以后就可以进行调试,

调试的同时会在 bin 目录下生成安装包。

| M   | Learun.Ap  | oplicatio | n.Mobile - Micr | rosoft Visu          | al Studio                                       |                                |        |              |                |                |             |                |     |  |
|-----|------------|-----------|-----------------|----------------------|-------------------------------------------------|--------------------------------|--------|--------------|----------------|----------------|-------------|----------------|-----|--|
| 文件  | +(E) 编辑(   | E) 视图     | 图(V) 项目(P)      | 生成(B)                | 调试( <u>D</u> )                                  | 团队( <u>M</u> )                 | 工具(T   | )            | 测试( <u>S</u> ) | 分析( <u>N</u> ) | 窗口(W)       | 帮助( <u>H</u> ) |     |  |
| 8 < | - 0 *      | 3 - 省     | 🗎 🚰 🗇 -         | Ci - De              | bug ᠇                                           | Android                        | -      | D iš         | る ・            | 虐 📮 🖡          | 1 🗄 🦉       | <b>I</b> 1     | 개개구 |  |
| 調燈  | mytaskinfo | .js       | mytaskinfo.     | html                 | mytask                                          | info.css                       | wc     | •            | 设备             |                |             |                | h   |  |
| 器   | JS Learun. | Applicati | on.Mobile       |                      | -                                               | ♥ <function< p=""></function<> | n>     | $\checkmark$ | 设备             |                |             |                |     |  |
| 調   | 4          | Ē.        | var page =      | {                    |                                                 |                                |        |              | Goog           | le 仿真程序        | - 电话        |                |     |  |
| 朣   | 5          |           | isScroll        | l: true,<br>metion ( | } (eneral                                       |                                |        |              | Goog           | le 仿真程序        | - 平板        |                |     |  |
| 쁆   | 7          | T         | // 1            | 常见任务点                | ↓pase/ i<br>〔击事件                                |                                |        | <u> </u>     | 在浏览            | :器中模拟 - し      | LG G5       |                |     |  |
| H   | 8          |           | \$pag           | ge.find('            | #commona <u>r</u>                               | op .appiter                    | n').on |              | 在浏览            | 潘中模拟 -         | Nexus 6     |                |     |  |
| 醬   | 10         |           |                 | var athi             | $s = \mathfrak{d}(th)$<br>$e = \mathfrak{this}$ | LS) ;<br>s. attr (° dat        | ta-val |              | 在浏览            | 潘中模拟 -         | Nexus 7 (平  | 反电脑)           |     |  |
|     | 11         |           |                 | var titl             | e = \$this                                      | s.find('spa                    | m').t  | -1           | 在浏览            | 器中模拟 -         | Nexus 4     |                |     |  |
|     | 12         |           | 12.             | learun.n             | av.go({ I                                       | path: 'worl                    | cflow/ | -11          | 在浏览            | 器中模拟 - (       | Galaxy Note | 7              |     |  |
|     | 13         | -         |                 | 加载流程樹                | 复板数据                                            |                                |        | <br>         | 在浏览            | 器中模拟。(         | Galaxy S5   |                |     |  |
|     | 15         |           | lear            | run. httpg           | et(config                                       | g.workapi –                    | ⊦″/wo  |              | <b>左</b> 浏鸣    | 器由構成。1         | G Ontinus   | 170            |     |  |
|     | 16         | Ē         |                 | if (res              | == null)                                        | {                              |        | _9           | 11.0050        |                | Name 10 (T  |                |     |  |
|     | 18         |           |                 | }                    |                                                 |                                |        | ₽"           | 任刻克            | 5番叶·1晃拟 - 1    | vexus 10 (+ | -1双吧册吗)        |     |  |

# 四、安装安卓 SDK

如果需要打包安卓安装包就需要在电脑上安装安卓 SDK 了,在 vs2017 里面能一键安装,点 完之后,等它慢慢安装完就好了。但是需要预留足够的磁盘空间,一共需要 23G。

上海力软信息技术有限公司

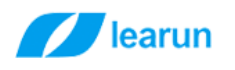

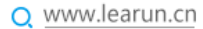

in.Application.Mobile - Microsoft Visual Studio (管理员)

| <ul> <li>③ ▲ ● ● ● ○ ● ○ ● ○ ● ○ ● ○ ● ○ ● ○ ● ● ○ ● ● ○ ● ● ○ ● ● ○ ● ● ○ ● ● ● ● ● ● ● ● ● ● ● ● ● ● ● ● ● ● ● ●</li></ul>                                                                                                    | ③ ・ 🏩 ≌ 🎐 ・ C ・ Debug ・ Android ・ 🕨 在浏览器中模拟 - LG G5 ・ 🍠<br>・ 在浏览器中模拟 - LG G5<br>安装 Android 生成工具<br>ご 在浏览器中模拟 - LG G5<br>「<br>一 在浏览器中模拟 - LG G5 | 帮助( <u>H</u> ) |
|----------------------------------------------------------------------------------------------------|----------------------------------------------------------------------------------------------------|----------------|
| <ul> <li>         に浏览器中模拟 - LG G5         安装 Android 生成工具         <ul> <li></li></ul></li></ul>                                                                                                    |                                                                                                    | Ŧ              |
| 安装 Android 生成工具         マジ (空城)の第中横秋 - LG G5         マジ (空城)の第中横秋 - Nexus 6         マジ (空城)の第中横秋 - Nexus 7 (平板电脑)         マジ (空城)の第中横秋 - Nexus 4         マジ (空城)の第中横秋 - Galaxy Note 7         マジ (空城)の第中横秋 - Galaxy S5         マジ (空城)の第中横秋 - LG Optimus L70         マジ (空城)の第中横秋 - Nexus 10 (平板电脑)                                                                                                    | 安装 Android 生成工具<br>ご<br>在浏览器中模拟 - LG G5<br>二<br>本训览器中模拟 - Nevue 6                                                                              |                |
| <ul> <li>              在浏览器中模拟 - LG G5          </li> <li>             在浏览器中模拟 - Nexus 6         </li> <li>             在浏览器中模拟 - Nexus 7 (平板电脑)         </li> <li>             在浏览器中模拟 - Nexus 4         </li> </ul> <li>             在浏览器中模拟 - Galaxy Note 7         <ul> <li>             在浏览器中模拟 - Galaxy S5             </li> <li>             在浏览器中模拟 - LG Optimus L70             </li> <li>             在浏览器中模拟 - Nexus 10 (平板电脑)         </li> </ul> </li> | 在浏览器中模拟 - LG G5<br>一 本浏览器中模拟 - Nevue 6                                                                                                    |                |
| ・          在浏览器中模拟 - Nexus 6          ・          在浏览器中模拟 - Nexus 7 (平板电脑)          ・          在浏览器中模拟 - Nexus 4          ・          在浏览器中模拟 - Galaxy Note 7          ・          在浏览器中模拟 - Galaxy S5          ・          在浏览器中模拟 - LG Optimus L70          ・          在浏览器中模拟 - Nexus 10 (平板电脑)                                                                                                    | 同 左浏览器由横划。Nexus 6                                                                                                    |                |
| ・          在浏览器中模拟 - Nexus 7 (平板电脑)          ・          在浏览器中模拟 - Nexus 4          ・          を浏览器中模拟 - Galaxy Note 7          ・          を浏览器中模拟 - Galaxy S5          ・          を浏览器中模拟 - LG Optimus L70          ・          を浏览器中模拟 - Nexus 10 (平板电脑)                                                                                                    |                                                                                                    |                |
| ・          在浏览器中模拟 - Nexus 4          ・          在浏览器中模拟 - Galaxy Note 7          ・          在浏览器中模拟 - Galaxy S5          ・          在浏览器中模拟 - LG Optimus L70          ・          在浏览器中模拟 - Nexus 10 (平板电脑)                                                                                                    | 🚽 在浏览器中模拟 - Nexus 7 (平                                                                                                    | 反电脑)           |
|                                                                                                    | 🗐 在浏览器中模拟 - Nexus 4                                                                                                    |                |
| <ul> <li>              在浏览器中模拟 - Galaxy S5          </li> <li>             在浏览器中模拟 - LG Optimus L70         </li> <li>             在浏览器中模拟 - Nexus 10 (平板电脑)         </li> </ul>                                                                                                    | 📮 在浏览器中模拟 - Galaxy Note                                                                                                    | 7              |
| <ul> <li>         -</li></ul>                                                                                                    | 「 在浏览器中模拟 - Galaxy S5                                                                                                    |                |
| 🚽 在浏览器中模拟 - Nexus 10 (平板电脑)                                                                                                    | 📮 在浏览器中模拟 - LG Optimus                                                                                                    | L70            |
|                                                                                                    | 🚽 在浏览器中模拟 - Nexus 10 (平                                                                                                    | 板电脑)           |
|                                                                                                    |                                                                                                    |                |

地址:上海市沈砖公路 5555 弄 9 号楼 3 楼(总部) / 苏州市东长路 18 号中节能产业园 41 幢 11 楼(分公司) 热线:400-7729-098 / 座机: 0512-67227790 / 手机:13671911811 / Q Q:2852515849 / 邮箱:lee@learun.cn

上海力软信息技术有限公司

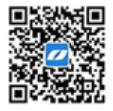